# Wydział Edukacji i Spraw Społecznych Starostwa Powiatowego w Lęborku

# PREZENTUJE:

# DROGA DO SZKOŁY PONADPODSTAWOWEJ

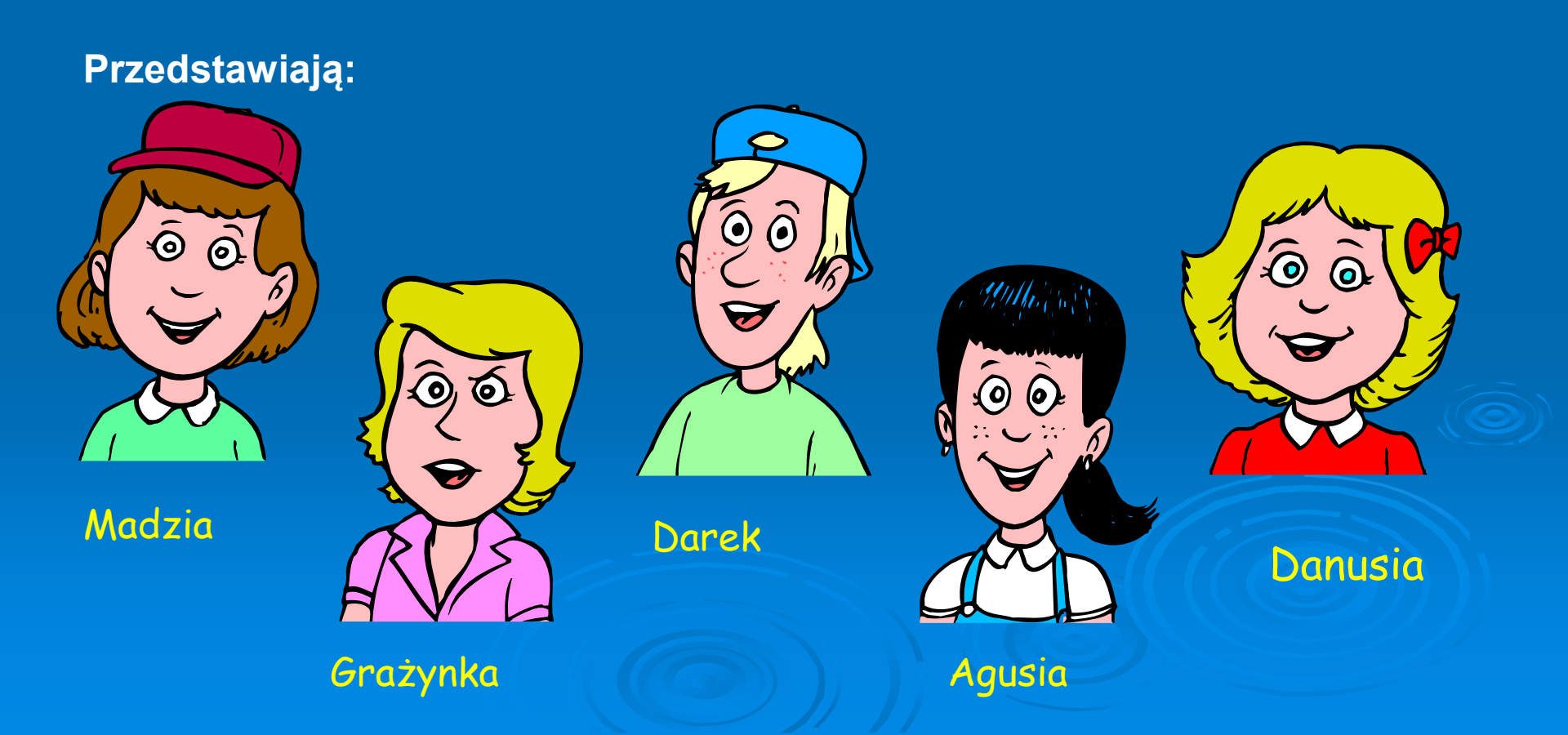

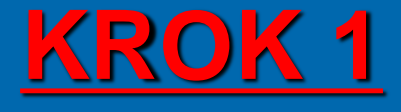

Zapoznaj się z ofertą szkół ponadpodstawowych, którą możesz znaleźć na stronach internetowych szkół oraz Starostwa Powiatowego w Lęborku https://www.powiat-lebork.com/dlamieszkanca/oferta-edukacyjna-2/informator-szkolny-2023-24/

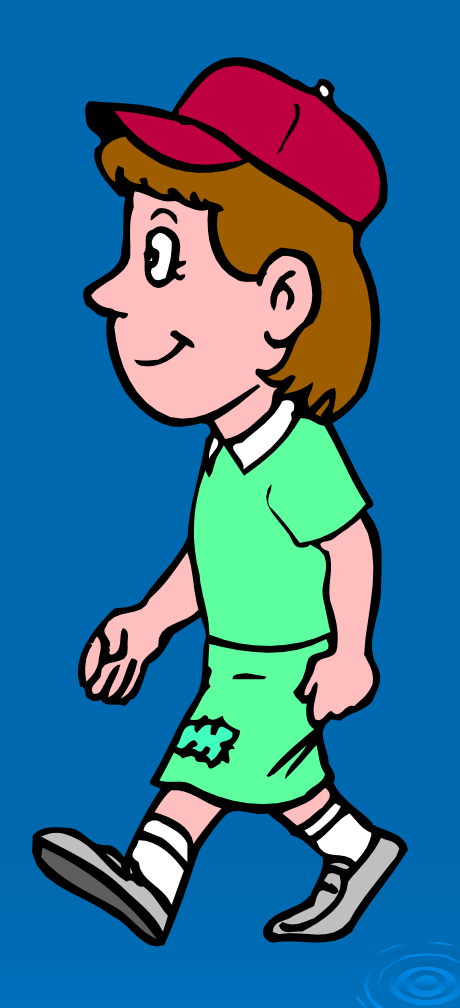

### TERMINY

W dniach od 15.05.2023 do 20.06.2023 do godz.15.00

musisz zarejestrować się w systemie do rekrutacji i wybrać szkoły (nie więcej niż trzy) i oddziały, do których chciałbyś uczęszczać oraz dostarczyć wniosek, który wydrukujesz z systemu do rekrutacji, do szkoły pierwszego wyboru. <u>TERMINY SKŁADANIA</u> <u>WNIOSKÓW DO ODDZIAŁÓW</u> <u>DWUJĘZYCZNYCH,</u> <u>MIĘDZYNARODOWYCH</u> <u>WOJSKOWYCH,</u> <u>SPORTOWYCH</u>

do 30.05.2023 r.

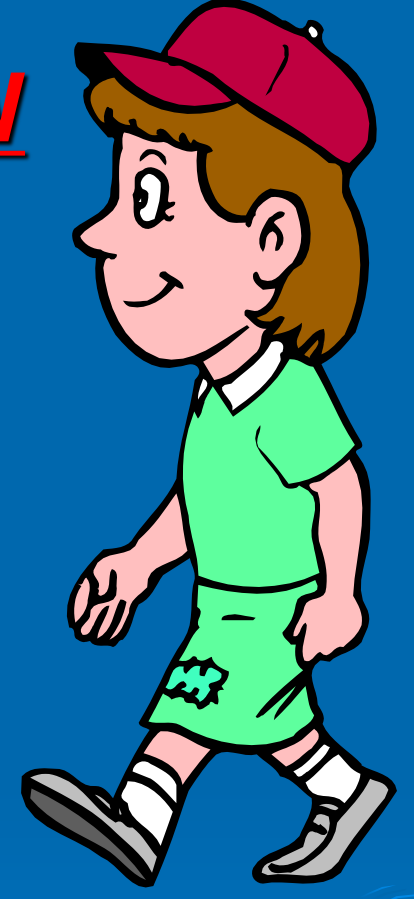

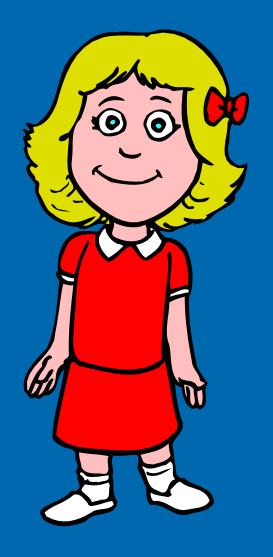

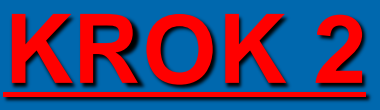

- 1. Uruchom przeglądarkę internetową i wpisz adres: http://nabor-pomorze.edu.com.pl/Kandydat.
- 2. W bocznym menu kliknij odnośnik Zgłoś kandydaturę.

|   | Kontrast: 💧 💧 🥻     | Czcionka: <u>A</u> <u>A</u>                                          |
|---|---------------------|----------------------------------------------------------------------|
|   |                     | rening18<br>Iabór Szkoły ponadpodstawowe                             |
|   | Zgłoś kandydaturę   |                                                                      |
|   | Aktualności         |                                                                      |
|   | Terminy naboru      | Aktualnosci                                                          |
|   | Oferta              |                                                                      |
|   | Statystyki chętnych | Witamy w systemia rokrutacii do szkół ponadpodstawowych              |
|   | Pliki do pobrania   | Opis wygenerowany automatycznie                                      |
| h | Pomoc 🖑             | Witamy w systemie elektronicznej rekrutacji na rok szkolny 2023/2024 |

3. Wpisz numer PESEL lub numer innego dokumentu tożsamości i kliknij Dalej.

| Aktualności<br>Terminy naboru<br>Oferta  | Zgłoś kandydaturę                  |  |  |
|------------------------------------------|------------------------------------|--|--|
| Statystyki chętnych<br>Pliki do pobrania | Numer PESEL kandydata: 06210139271 |  |  |
| Pomoc<br>Podstawa prawna                 | Dalej                              |  |  |

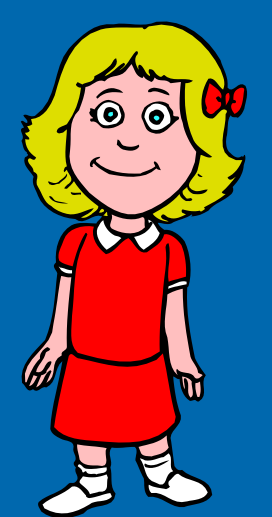

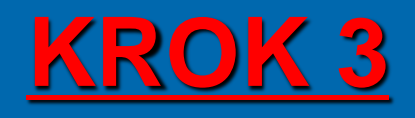

Możesz skorzystać z opcji Kandydat nie posiada numeru Pesel (obcokrajowcy) – wówczas w systemie wprowadź dane: datę urodzenia oraz płeć i kliknij przycisk Dalej.

| Zgłoś kandydaturę   |                                                  |
|---------------------|--------------------------------------------------|
| Aktualności         | Zeleć komelski stance                            |
| Terminy naboru      | Zgłos kandydaturę                                |
| Oferta              |                                                  |
| Statystyki chętnych | Numer PESEL kandvdata: PESEL                     |
| Pliki do pobrania   |                                                  |
| Pomoc               | Kandydat nie posiada numeru PESEL (obcokrajowcy) |
| Podstawa prawna     | Data urodzenia (wymagane): dd.mm.rrrr            |
|                     | Płeć (wymagane):                                 |
|                     | Datej                                            |

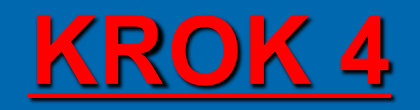

00

M

#### Teraz wypełnij formularz Dane osobowe, a następnie kliknij przycisk

| Dalej. | VULCAN     Olsztyn       Nabór Szkoły pon                                                                                                    | adpodstawowe                                                                                                    |
|--------|----------------------------------------------------------------------------------------------------|----------------------------------------------------------------------------------------------------|
|        | 1. Dane osobowe 2. Dane rodziców                                                                                                    | 3. Preferencje 4. Potwierdzenie rejestracji w systemie                                                                                                    |
|        | Aby zgłosić kandydaturę należy uzupełnić d<br>W kroku pierwszym i drugim należy uzupeł<br>W kroku trzecim należy wybrać oddziały i s<br>W kroku czwartym można wydrukować wni | lane wymagane w kolejnych krokach.<br>nić dane osobowe kandydata i rodziców.<br>zkoły, do których chcesz kandydować, preferowane języki obce oraz wprowadzić własne hasło do konta.<br>iosek, który należy zanieść do szkoły pierwszego wyboru. |
|        | PESEL:                                                                                                    | 06312206635                                                                                                    |
|        | Data urodzenia:                                                                                                    | 22.11.2006                                                                                                    |
|        | Imię (wymagane);                                                                                                    |                                                                                                    |
|        | Nazwisko (wymagane):                                                                                                    |                                                                                                    |
|        | Adres e-mail niezbędny do odzyskania<br>hasła:                                                                                                    |                                                                                                    |
|        | Adres zamieszkania                                                                                                    |                                                                                                    |
|        | Adres poza terytorium RP                                                                                                    |                                                                                                    |
|        | Miejscowość (wymagane):                                                                                                    |                                                                                                    |
|        | Gmina (wymagane):                                                                                                    | wybierz 🔻                                                                                                    |
|        | Kod pocztowy (wymagane):                                                                                                    |                                                                                                    |
|        | Poczta (wymagane):                                                                                                    |                                                                                                    |
|        | Ulica:                                                                                                    |                                                                                                    |
|        | Numer budynku (wymagane):                                                                                                    |                                                                                                    |

Podanie adresu e-mail jest bardzo ważne, gdyż w przypadku zagubienia loginu i hasła możliwe będzie uzyskanie dostępu do systemu (na adres e-mail zostanie wysłany link dostępowy)

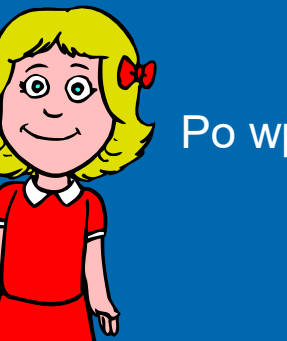

#### Po wpisaniu danych osobowych i adresowych należy wybrać szkołę podstawową.

| Twoja szkoła podstawow                                                                                           |                                                                                                    |  |  |  |  |
|----------------------------------------------------------------------------------------------------|----------------------------------------------------------------------------------------------------|--|--|--|--|
| MejscowstC                                                                                                    | + wybierz +                                                                                                    |  |  |  |  |
| Szkola podstawowa (wymagane):                                                                                    | wybierz miejscowość, aby wybrać szkołę 👻                                                                                                    |  |  |  |  |
|                                                                                                    | Mojej szkoły podstawowej nie ma na liście                                                                                                    |  |  |  |  |
| Osiągnięcia dające pierv                                                                                         | szeństwo przyjęcia – laureaci i olimpijczycy                                                                                                    |  |  |  |  |
| Spośród podanych niżej "typów osiągn                                                                             | 5° dających pierwszeństwo przyjęcia, należy wskazać osiągnięcia posiadane przez Kandydzsa, np.:                                                                                                    |  |  |  |  |
| Typ osiągnięcia: "Laureat konkursu prz<br>oraz<br>Typ osiągnięcia: "Laureat lub finalista o                      | dmiotowego o zasięgu wojewódzkim lub ponadwojewódzkim" / przedmiot: język francuski<br>ólnopolskiej olimpiady przedmiotowej" / przedmiot: język angielski                                                                                                    |  |  |  |  |
| Osiągnięcia z tego samego przedmiotu                                                                             | Ouagnięcia z tego samego przedmiotu nalkży wprowadzić tylko raz.                                                                                                    |  |  |  |  |
| Wszyszkie osiągnięcia z tej sekcji dają pierwszeńszwo przydziału do oddziałów ogólnodoszepnych i integracyjnych  |                                                                                                    |  |  |  |  |
| Do szkól dwujęzycznych, oddziałów dw<br>pierwszeństwo przydziału do szkoły,<br>wanunkiem uzyskania pozytywnego w | języcznych i międzynarodowych, klas wstępnych w szkołach ogólnodostępnych osiągnięcia dotyczące danego języka obcego dają<br>i kotrym dany język jest drugim językiem nauczania. Osiągnięcia z innych przedmiotów dają pierwszeństwo przyjęcia <b>pod</b><br><b>niku sprawdzianu kompetencji językowych</b> . |  |  |  |  |
| Wuzystkie oslągnięcia z tej sekcji dają                                                                          | erwszeństwo przydziału d <u>o oddziałów sportowych i mistrzostwa sportowego</u> <b>pod warunkiem uzyskania pozytywnego wynik</b>                                                                                                    |  |  |  |  |
| próby sprawności fizycznej.                                                                                      | Obraz zawierający tekst                                                                                                    |  |  |  |  |
|                                                                                                    | Typ assenses Opis wygenerowany automatycznie Przedmiot Operacje                                                                                                    |  |  |  |  |
|                                                                                                    | Lista jest obecnie pusta                                                                                                    |  |  |  |  |
| Typ osiągnięcia:                                                                                                 | -wybierz -                                                                                                    |  |  |  |  |
| Przedmiot:                                                                                                    | -wybierz-                                                                                                    |  |  |  |  |
|                                                                                                    | Dodaj oslagnięcie.                                                                                                    |  |  |  |  |

<u>KROK 5</u>

Jeśli na liście szkół nie ma Twojej szkoły podstawowej, kliknij znacznik: Mojej szkoły podstawowej nie ma na liście, a następnie wpisz nazwę szkoły i adres.
Jeśli kandydatowi przysługują uprawnienia do pierwszeństwa przyjęcia z powodu posiadania tytułu laureata lub finalisty odpowiednich konkursów lub olimpiad, należy wybrać stosowne typy osiągnieć i kliknąć Dodaj osiągniecie.

Opcja ta jest dostępna jedynie przed etapem akceptacji osiągnięć kandydata.

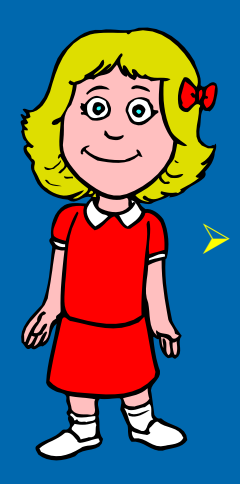

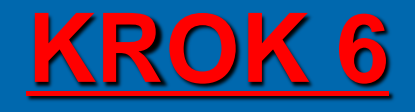

Jeśli kandydat ma orzeczenie o potrzebie kształcenia specjalnego, ma problemy zdrowotne lub spełnia jedno z podanych na liście kryteriów, należy uzupełnić odpowiednie pola w sekcji **Dodatkowe informacje.** 

#### Orzeczenie o potrzebie kształcenia specjalnego

Kandydat posiada orzeczenie o potrzebie kształcenia specjalnego wydane ze względu na niepelnosprawność przez publiczną poradnię psychologicznopedagogiczną (niesłyszący, słabosłyszący, niewidomi, słabowidzący, z niepelnosprawnością ruchową, w tym z afazją, z upośledzeniem umysłowym, z autyzmem, w tym z zespołem Aspergera i z niepelnosprawnościami sprzężonymi).

#### Numer orzeczenia:

Zaznaczenie powyższej opcji umożliwia wybranie na liście preferencji oddziału integracyjnego cz. dla kandydatów z orzeczeniem o potrzebie kształcenia specjalnego.

#### Problemy zdrowotne

Kandydat ma problemy zdrowotne, ograniczające możliwości wyboru kierunku kształcenia ze względu na stan zdrowia, potwierdzone opinią publicznej poradni psychologiczno-pedagogicznej, w tym publicznej poradni specjalistycznej

#### Dodatkowe informacje

Kandydat pochodzi z rodziny wielodzietnej.

Kandydat jest osobą niepelnosprawną.

Jeden z rodziców kandydata jest osobą niepelnosprawną.

Oboje rodzice kandydata są osobarni niepełnosprawnymi.

Kandydat ma niepełnosprawne rodzeństwo.

Kandydat jest osobą samotnie wychowywaną.

Kandydat objęty jest pieczą zastępczą.

Anuluj

Dalei

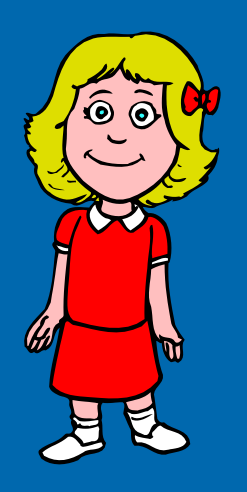

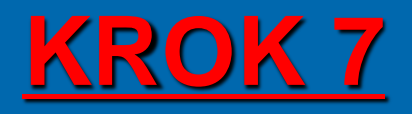

# Wypełnij dane rodziców. Przycisk **Kopiuj adres kandydata** służy do skopiowania wcześniej wprowadzonego adresu kandydata.

| . Dane osobowe 2. Dane rodziców             | 3. Preferencje 4. Potwierdzenie rejestracji w systemie   |   |
|---------------------------------------------|----------------------------------------------------------|---|
| V przypadku, gdy ustanowiono opiekę pra     | wną nad dzieckiem, należy podać dane opiekunów prawnych. |   |
| Matka/opiekunka prawna                      |                                                          |   |
| Brak danych                                 |                                                          |   |
| nię (wymagane):                             |                                                          |   |
| azwisko (wymagane):                         |                                                          |   |
| lefon:                                      |                                                          |   |
| lres e-mail niezbędny szkołom do<br>ntaktu: |                                                          |   |
| Brak adresu                                 |                                                          |   |
|                                             | Kopiuj adres kandydata                                   |   |
| Adres poza terytorium RP                    |                                                          |   |
| ejscowość (wymagane):                       |                                                          |   |
| nina (wymagane):                            | - wybierz                                                |   |
| d pocztowy (wymagane):                      |                                                          |   |
| czta (wymagane):                            |                                                          |   |
| ica:                                        |                                                          |   |
| umer budynku (wymagane):                    |                                                          | 1 |

- Wymagane jest podanie danych co najmniej jednego z rodziców / opiekunów prawnych.
- Podanie numeru telefonu rodzica umożliwi szkole I wyboru kontakt z rodzicem/ opiekunem prawnym, gdy wniosek zawiera błędy

### <u> KROK 8</u>

Należy pamiętać, że można wybrać 3 szkoły i dowolną liczbę oddziałów/ grup rekrutacyjnych. Należy uporządkować oddziały / grupy rekrutacyjne w kolejności od najbardziej do najmniej preferowanych za pomocą przycisków. W celu dodania preferencji do listy należy kliknąć przycisk Dodaj.

M

| 1. Dane osobowe 2. Dane rodziców                                                                                                    | 3. Preferencje 4. Potwierdzenie rejestracji w systemie                                          |                                                       |          |  |  |
|----------------------------------------------------------------------------------------------------|-------------------------------------------------------------------------------------------------|-------------------------------------------------------|----------|--|--|
| Wybor preferencji jest kluczowym momentem rejestracji. Przed wyborem szkoły i oddziału zapoznaj się z zasadami rekrutacji obowiązującymi w danej szkole<br>opublikowanymi w menu Oferta.<br>Pamiętaj, że możesz wybrać dowolną liczbę oddziałów.<br>Uporządkuj oddziały/grupy rekrutacyjne w kolejności od najbardziej do najmniej preferowanych. |                                                                                                 |                                                       |          |  |  |
| Lista wybranych preferen                                                                                                    | gi                                                                                              |                                                       |          |  |  |
| Numer                                                                                                    | Nazwa szkoły i oddziału                                                                         | Obowiązuje<br>sprawdzian<br>uzdolnień<br>kierunkowych | Operacje |  |  |
| 1 Publiczne Liceum Ogół                                                                                                    | nokształcące nr I w Widliszkach Wielkich - 1a1 matematyczno-informatyczna                       |                                                       | ~ ×      |  |  |
| 2 Publiczne Liceur                                                                                                    | Publiczne Liceum Ogólnokształcące nr I w Widliszkach Wielkich - 1sport [5] (ang-niem) 📐 TAK 🔨 🗙 |                                                       |          |  |  |
| 3 Publiczne Liceur                                                                                                    | Publiczne Liceum Ogólnokształcące nr I w Widliszkach Wielkich - 1dwu [D] (ang-niem) TAK 🔦 🗙 🗙   |                                                       |          |  |  |
| 4 Publiczne LO                                                                                                    | Publiczne LO nr VI w Widliszkach Wielkich - 1b społeczno-prawna (integracyjna)                  |                                                       |          |  |  |
| 5 Publiczne Technikum nr 2 v                                                                                                    | v Widliszkach Wielkich - 1TEPiT technik eksploatacji portów i terminali-obsi.celna              |                                                       | ^ X      |  |  |
| Wybór oddziałów na listę prefe                                                                                                    | rencji                                                                                          |                                                       |          |  |  |
| Miejscowość:                                                                                                    | Opole                                                                                           |                                                       |          |  |  |
| Szkola:                                                                                                    |                                                                                                 |                                                       |          |  |  |
|                                                                                                    | Publiczne Technikum nr 2 w Widliszkach Wielkich                                                 |                                                       | ~        |  |  |
| Oddział/Grupa:                                                                                                    | Tylko oddziały bez sprawdzianów uzdolnień kierunkowych                                          |                                                       |          |  |  |

Niektóre szkoły proponują w swojej ofercie oddziały podzielone na kilka grup rekrutacyjnych. Na liście preferencji możliwy jest wybór wszystkich grup rekrutacyjnych, które w sumie tworzą oddział.

Jeżeli dostaniesz się do oddziału wybranego jako pierwszy, zostaniesz skreślony z listy kandydatów do oddziałów wybranych w dalszej kolejności.

Jeżeli nie dostaniesz się do oddziału pierwszego wyboru, następny w kolejności będzie oddział numer dwa, trzy, itd.

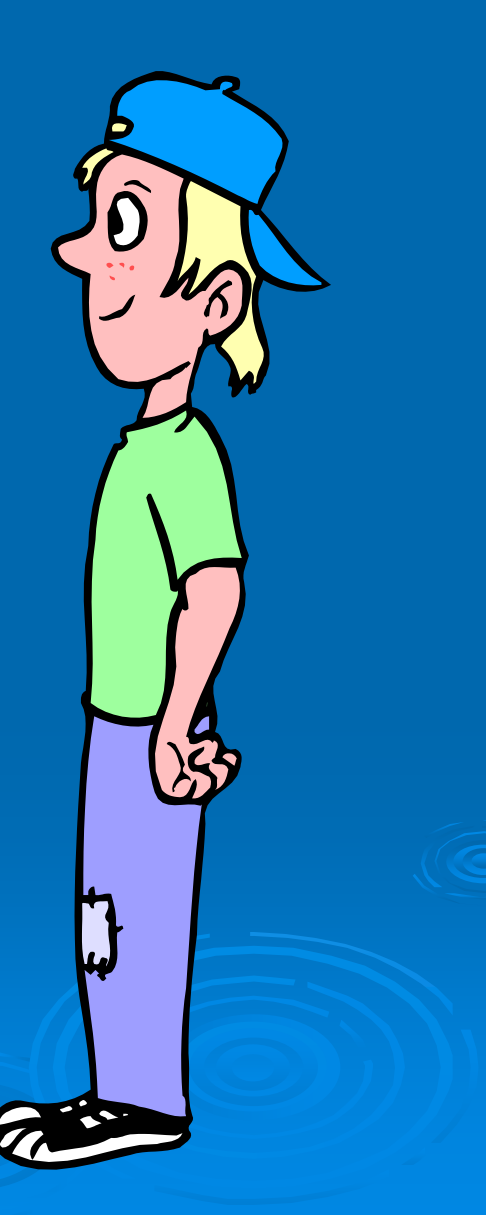

## <u> KROK 9</u>

Jeśli w danym oddziale obowiązuje sprawdzian uzdolnień kierunkowych wówczas informacja ta będzie dostępna na liście wybranych preferencji w dodatkowej kolumnie z komunikatem Tak

Wybranie opcji Wszystkie szkoły powoduje pojawienie się na liście do wyboru również szkół niepublicznych. Wybór takiego typu szkoły nie jest objęty ograniczeniem liczby wybranych szkół. Limit dotyczy tylko szkół publicznych.

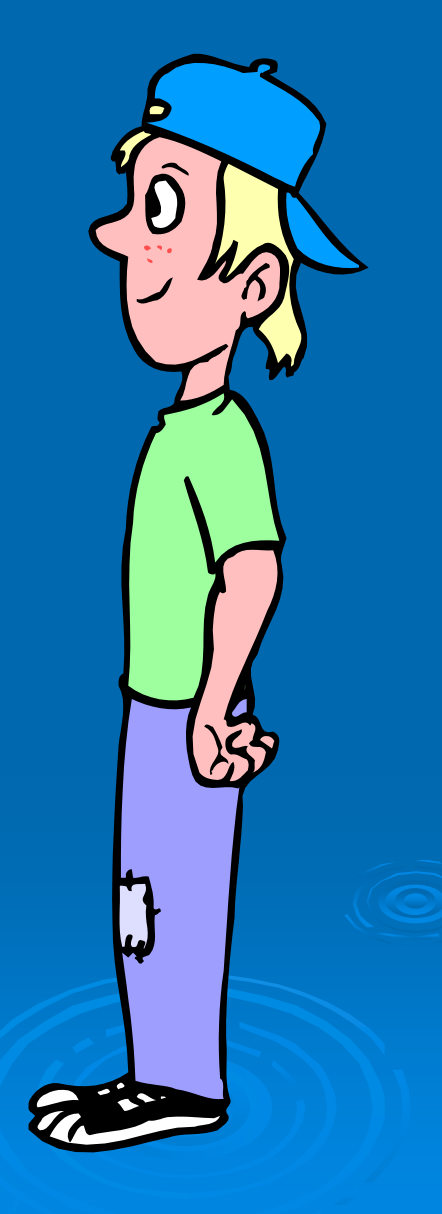

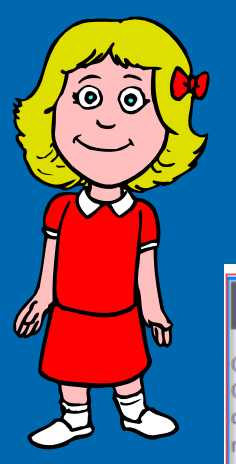

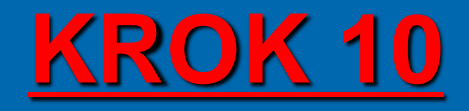

Zapoznaj się z oświadczeniem, w tym w części dotyczącej przetwarzania danych osobowych.

#### Oświadczenie dotyczące treści wniosku

Dświadczam, że wszystkie wyżej podane dane są zgodne ze stanem faktycznym. Jestem świadomy(a) odpowiedzialności karnej za złożenie fałszywego oświadczenia. Dświadczam, iż zapoznałem(am) się z przepisami ustawy z dnia 14 grudnia 2016 r. Prawo oświatowe (Dz.U. z 2019 r. poz. 1148 z póź. zm.) obejmującymi zasady rekrutacji do szkół oraz zasadami wprowadzonymi przez dyrektorów szkół, do których kierowany jest niniejszy wniosek. W szczególności mam świadomość przysługujących komisji rekrutacyjnej rozpatrującej niniejszy wniosek uprawnień do potwierdzania okoliczności wskazanych w powyższych oświadczeniach. Przyjmuję do wiadomości, że w przypadku zakwalifikowania kandydata do szkoły będę zobowiązany(a) potwierdzić wolę przyjęcia do szkoły w terminie podanym w harmonogramie postępowania rekrutacyjnego. Mam świadomość, że brak potwierdzenia woli w ww. terminie oznacza wykreślenie kandydata z listy zakwalifikowanych i utratę miejsca w szkole.

#### Informacje dotyczące przetwarzania danych osobowych

| Prosimy o zapoznanie się z informacjami na temat przetwarzania danych osobow                                       | ych. Czytaj dalej         |                                                                       |
|----------------------------------------------------------------------------------------------------|---------------------------|-----------------------------------------------------------------------|
| Hasło do konta                                                                                                    |                           | Ν                                                                     |
| Ustal hasło dostępu do Twojego konta. Hasło musi składać się co najmnie<br>- wielkich liter: 1,<br>makski liter: 1 | j z 8 znaków, w tym:      | μĘ                                                                    |
| - marych liter: 1,<br>- cyfr lub znaków specjalnych: 1.                                                            |                           |                                                                       |
| Hasło:                                                                                                    | /                         |                                                                       |
| Powtórz hasło:                                                                                                    |                           |                                                                       |
| Po naciśnięciu przycisku Dalej i przejściu do kroku 4 zostanie utworzone o                                         | lla ciebie konto w syster | mie rekrutacji. Sprawdź, czy wszystkie dane są poprawnie uzupełnione. |
| Wstecz                                                                                                    |                           | Dalej                                                                 |

Na samym dole formularza znajduje się sekcja służąca do sformułowania hasła do konta kandydata wraz z instrukcją dotyczącą wymagań do hasła.

Zanotuj podane przez aplikacje dane dostępowe i kliknij przycisk Dalej.

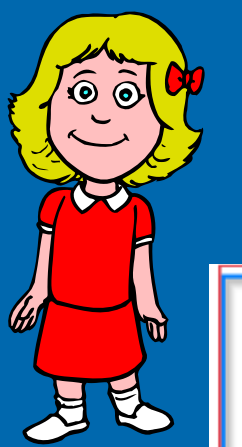

 $\triangleright$ 

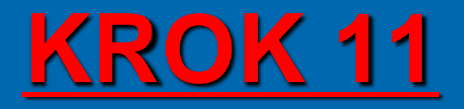

W celu zakończenia rejestracji należy zanotować podane przez aplikację dane dostępowe, czyli login oraz hasło oraz kliknąć przycisk Zakończ.

| 1. Dane osobowe 2. Dane rodziców 3.                                                                                                    | Preferencje 4. Potwierdzenie                       | rejestracji w systemie                                     |                       |         |
|----------------------------------------------------------------------------------------------------|----------------------------------------------------|------------------------------------------------------------|-----------------------|---------|
| Dane wprowadzone w poprzednich krokach zostały zapisane.<br>Konto w systemie rekrutacji zostało dla Ciebie utworzone.<br><b>Abyś mógł ponownie zalogować się do systemu zaparniętaj swoje dane dostępowe wskazane poniżej.</b> |                                                    |                                                            |                       |         |
| Dodatkowo Iwoj login został przesłany na podany                                                                                                    | Twój login:                                        | AdaZab44684                                                |                       |         |
| Kolejnym krokiem w rekrutacji jest złożenie wnios                                                                                                    | ku. Musisz to zrobić w nieprzekracz                | alnym terminie do: <b>null.</b><br>nym terminie wykluczy C | ie z procesu rekrutac | ii      |
| Zostałeś automatycznie zalogowany do systemu.<br>Jeśli chcesz teraz zakończyć pracę z systemem, wy<br>Nie zostawiaj ekranu w tym stanie bez wyłogow                                                                            | /bierz przycisk <b>Wyloguj</b> .<br>a <b>nia</b> . |                                                            |                       | J.      |
|                                                                                                    |                                                    | Złóż wniosek                                               | teraz Moje konto      | Wyłoguj |

Po uzupełnieniu danych i utworzeniu przez system konta są trzy możliwości dalszego postępowania.

Złóż wniosek teraz Moje konto Wyłoguj

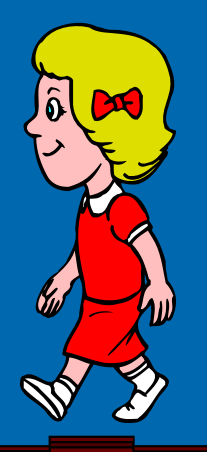

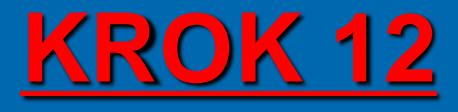

Jeśli kandydat kliknie:

Złóż wniosek teraz to zostanie przeniesiony do opcji :

- Składanie wniosku osobiście należy wydrukować wniosek, podpisać, podpisać przez rodzica/opiekuna prawnego i dostarczyć osobiście do szkoły pierwszego wyboru.
- Składanie wniosku elektronicznie pozwala na podpisanie wniosku przez rodziców / opiekunów prawnych Profilem zaufanym i nie wymaga wersji papierowej.

IIII Jeśli kandydat kliknie:

Moje konto to zostanie przeniesiony do panelu dostępu do wszystkich swoich danych i opcji wraz z informacją o statusie wniosku.

| Aktualności         |                         |
|---------------------|-------------------------|
| Terminy naboru      | <b>T ( ) ) ) )</b>      |
| Oferta              | Twoja kandydatura       |
| Statystyki chętnych | Twói wniosek:           |
| Wniosek             | oczekuje na weryfikację |
| Arkusz osiągnięć    | Arkusz osiągnięć:       |
| Punktacja           | oczekuje na weryfikację |

Jeśli kandydat kliknie:

Wyloguj to zostanie wylogowany z aplikacji i może się do niej zalogować w dowolnym momencie.

Po utworzeniu konta w systemie kandydat otrzyma dodatkowo swoje dane dostępowe na podany w formularzu rejestracji adres e- mail, które koniecznie należy zapisać / zapamiętać.

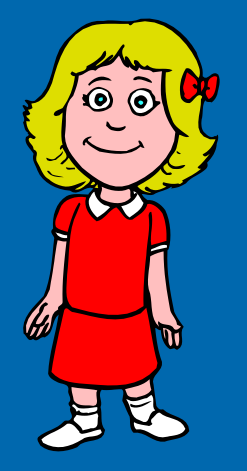

# OPCJA PRZYPOMNIENIA HASŁA

Po rejestracji można skorzystać z opcji przypomnienia hasła:

- Kliknij: Zaloguj się
- W oknie logowania kliknij: Nie pamiętam hasła
- Uzupełnij Login oraz Adres e-mail, kliknij Wyślij

| Zgłoś kandydaturę   |                                                                     |
|---------------------|---------------------------------------------------------------------|
| Aktualności         | Denomination in la sola                                             |
| Terminy naboru      | Przypominanie nasła                                                 |
| Oferta              | Worowadž swói login i adres e-mail podany podrzas reiedzacii.       |
| Statystyki chętnych | Na podany adres e-mail przetlemy wiadomość z dalszymi instrukcjami. |
| Pliki do pobrania   | jeśli nie pamiętasz loginu, możesz podać swój numer PESEL           |
| Pornoc              | Nie pamiętam loginu                                                 |
| Podstawa prawna     | Login:                                                              |
|                     | Adres e-mail:                                                       |
|                     | MAREI                                                               |

W sytuacji, gdy kandydat nie pamięta loginu może skorzystać z opcji Nie pamiętam loginu, wówczas wpisuje swój numer PESEL

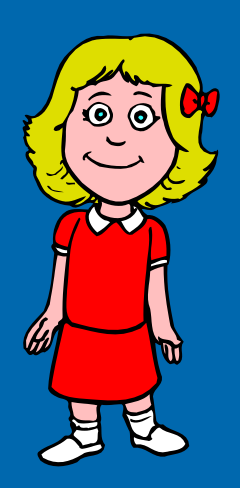

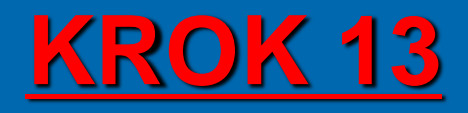

Korzystając z **loginu i hasła** możesz zalogować się na swoje konto, aby sprawdzić status wniosku lub zmienić dane.

| Aktualności         |                         |
|---------------------|-------------------------|
| Terminy naboru      |                         |
| Oferta              | Twoja kandydatura       |
| Statystyki chętnych | Twói wniosek:           |
| Wniosek             | oczekuje na weryfikację |
| Arkusz osiągnięć    | Arkusz osiągnięć:       |
| Punktacia           | oczekuje na weryfikację |

Po założeniu konta wniosek ma status oczekuje na weryfikację

- Po złożeniu wydrukowanego formularza wniosku w szkole pierwszego wyboru i zweryfikowaniu danych status zmieni się na:
  - Zaakceptowany jeśli dane w systemie i wniosku się zgadzają.
  - Odrzucony jeśli dane są niezgodne i należy je poprawić.

Dopóki stan wniosku jest inny niż zaakceptowany (<u>oczekuje na weryfikację</u> <u>lub odrzucony</u>) można w danych kandydata wprowadzać zmiany lub wycofać wniosek w przypadku podpisu Profilem Zaufanym

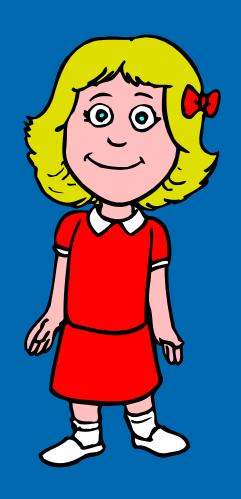

## **EDYCJA DANYCH**

Korzystając z **loginu i hasła** możesz zalogować się na swoje konto, aby sprawdzić status wniosku lub zmienić dane.

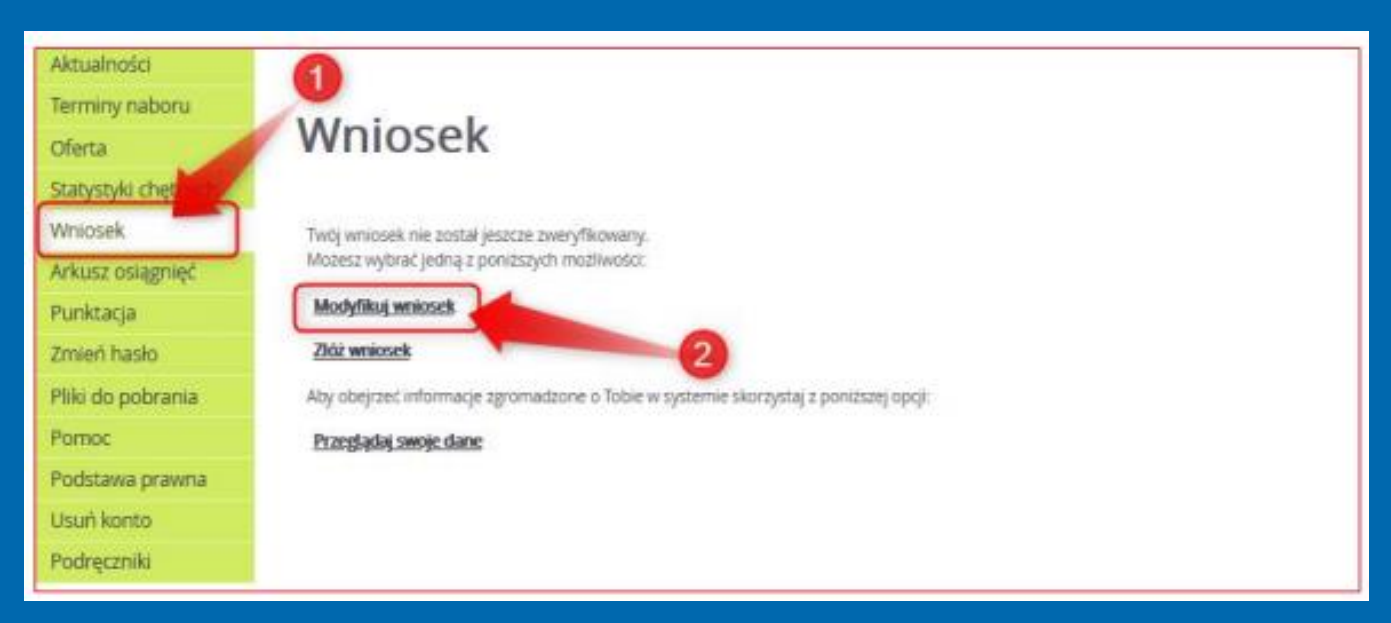

- > Po kliknięciu odpowiednich odnośników w prawym panelu kandydat może:
  - Zmienić swoje dane osobowe
  - Zmienić preferencje
  - Złożyć wniosek
  - Przeglądać swoje dane.

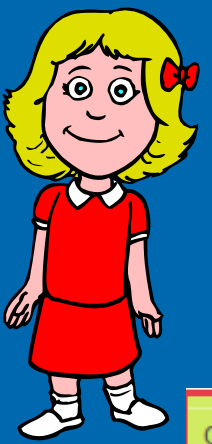

# <u>USUNIĘCIE KONTA</u>

W przypadku, gdy zachodzi konieczność usunięcia konta kandydata z systemu, może tego dokonać jedynie sam kandydat po wybraniu z lewego menu opcji **Usuń konto**.

#### Oferta

Wniosek

Punktacja

Zmień hasło

Statystyki chętnych

Arkusz osiągnięć

#### Usuń konto

Przy pomocy tego ekranu możesz całkowicie zrezygnować z rekrutacji i usunąć swoje konto z systemu. Jednakże muszą być spełnione następujące warunki:

- musisz podać poprawne hasło do konta
- Twój wniosek nie może być zaakceptowany
- Twoje osiągnięcia nie mogą być zaakceptowane

| Pliki do pobrania | Aktualne hasło do konta: |                                       |            |
|-------------------|--------------------------|---------------------------------------|------------|
| Pomoc             |                          |                                       | Usuń konto |
| Podstawa prawna   |                          | · · · · · · · · · · · · · · · · · · · | o sum nome |
| Usuń konto        |                          |                                       |            |
| Podręczniki       |                          |                                       |            |
|                   |                          |                                       |            |

Usunięcia można dokonać jedynie, gdy wniosek oraz osiągnięcia kandydata pozostają niezaakceptowane. Do usunięcia niezbędne jest podanie hasła kandydata.

### TERMINY W dniach od 23.06.2023 do 12.07.2023 do godz.15.00 dostarcz do sekretariatu szkoły pierwszego wyboru świadectwo ukończenia szkoły podstawowej oraz zaświadczenie o wynikach egzaminu ósmoklasisty. Możesz złożyć również nowy wniosek o przyjęcie jeśli zamieniasz szkoły, do których kandydujesz.

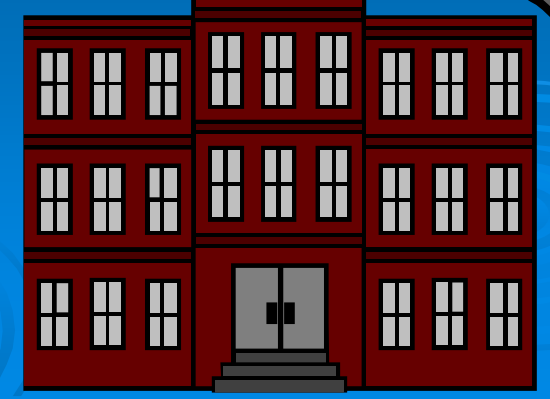

## **TERMINY**

#### W dniach od 23.06.2023 do 12.07.2023 do godz.15.00 można zmienić wybór preferencji.

Jeśli nie zaliczyłeś sprawdzianów uzdolnień kierunkowych i chcesz zmienić swój wybór, albo z ważnych powodów losowych nie złożyłeś swojego wniosku w pierwszym terminie rejestracji.

Jeśli złożyłeś wniosek w pierwszym terminie rejestracji, a chcesz dokonać zmian, powinieneś udać się do szkoły pierwszego wyboru, miejsca złożenia swojego wniosku i poprosić o anulowanie akceptacji wniosku.

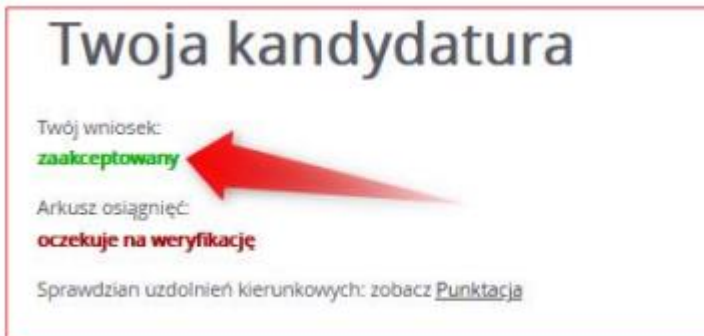

Dokonywanie jakichkolwiek zmian w wyborach szkół i oddziałów można zrobić jedynie we wniosku o statusie – oczekuje na weryfikację lub odrzucony. Po zmodyfikowaniu wniosku wydrukuj nowy wniosek, podpisz go i zanieś do szkoły pierwszego wyboru, bądź złóż go elektronicznie.

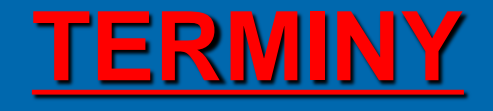

W dniu 19.07.2023 do godz.15.00 dyrektorzy szkół ponadpodstawowych ogłoszą listę kandydatów zakwalifikowanych i niezakwalifikowanych.

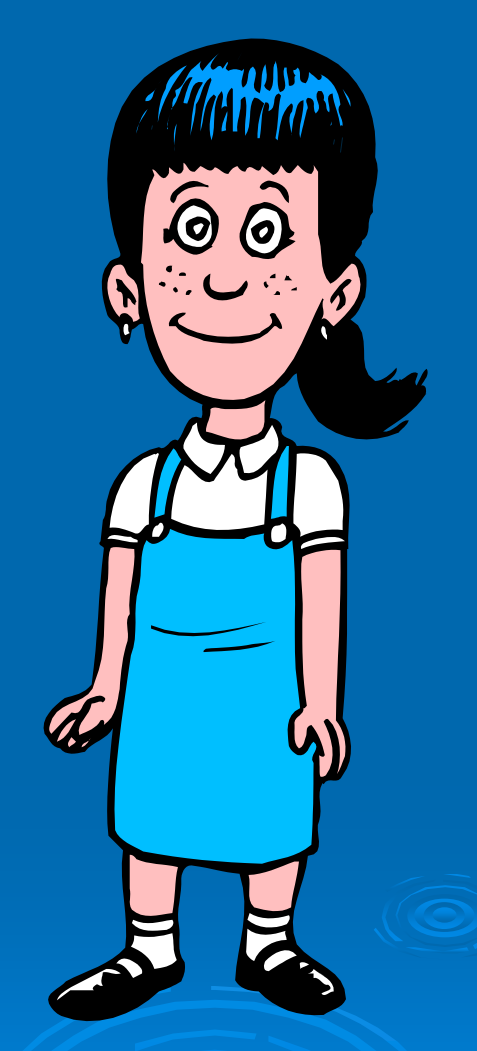

## **<u>TERMINY</u>**

- Jeżeli zostałeś przyjęty do wybranej szkoły ponadpodstawowej powinieneś do 26.07.2023 r. do godz. 15.00 potwierdzić wolę podjęcia nauki w danej szkole poprzez dostarczenie oryginału świadectwa ukończenia szkoły podstawowej i oryginału zaświadczenia o wynikach egzaminu ósmoklasisty, o ile nie zostały one złożone w uzupełnieniu wniosku o przyjęcie do szkoły ponadpodstawowej.
- 27.07.2023 r. do godz. 14:00 ogłoszona zostanie lista kandydatów przyjętych i nieprzyjętych do szkoły przez dyrektora danej szkoły.

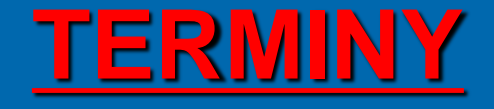

#### JEŻELI CI SIĘ NIE POWIODŁO – MASZ JESZCZE SZANSĘ!

> Od 01.08.2023 r. do 03.08.2023 r. do godz. 15:00 możesz złożyć dokumenty w celu podjęcia nauki w szkole, która dysponuje wolnymi miejscami.

11.08.2023 r. ogłoszona zostanie lista kandydatów zakwalifikowanych i niezakwalifikowanych.

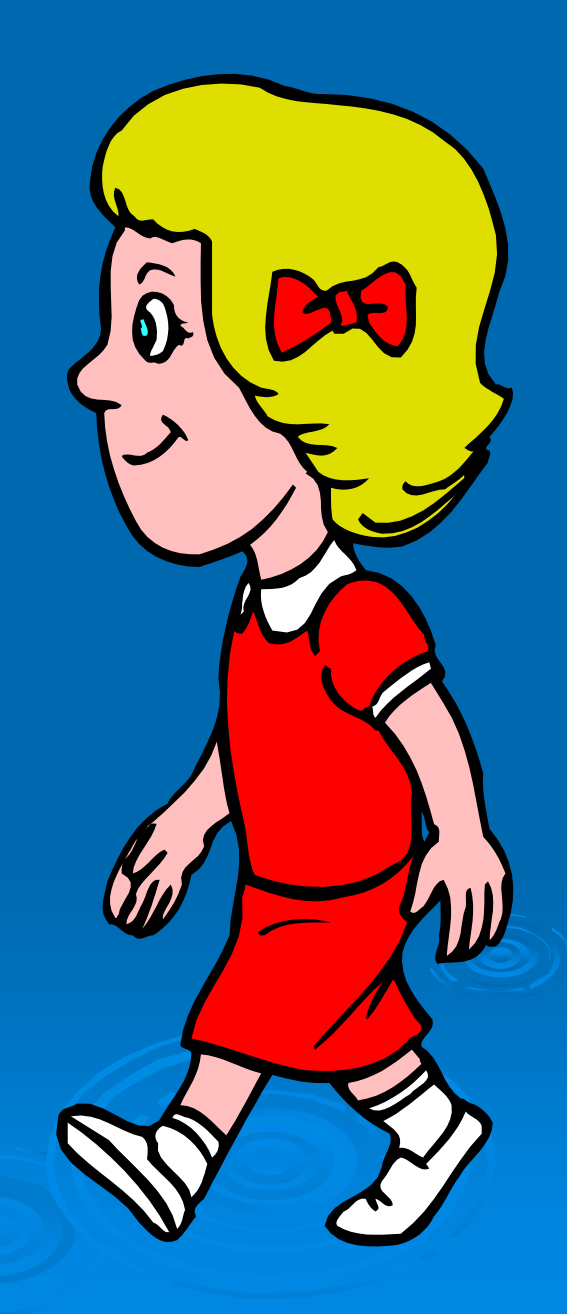

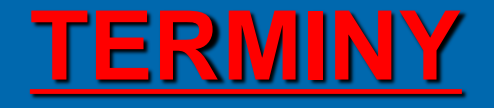

#### **OSTATNIA SZANSA**

Od 14.08.2023 r. do 17.08.2023 r. szkoły, które dysponują wolnymi miejscami przyjmować będą oryginały dokumentów uczniów nieprzyjętych w dniu 27.07.2023 r.

18.08.2023 r. – ogłoszona zostanie lista kandydatów przyjętych do szkół.

### $\bigcirc$ 6 Ó 6 Ô, 6 0 0

# Życzymy powodzenia!!!